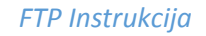

- **1.** Atidarome Ikonėlę"Computer", kuri randasi jūsų kompiuterio darbalaukyje arba "Windows start" juostoje.
- 2. Spaudžiame "Map network drive".

|                                                                                                    |            |                                                                                                    |                      |                      |                  |                                          |       | 00  |     | × |
|----------------------------------------------------------------------------------------------------|------------|----------------------------------------------------------------------------------------------------|----------------------|----------------------|------------------|------------------------------------------|-------|-----|-----|---|
| 💮 💬 - 📑 🕨 Comput                                                                                                    | er 🕨       |                                                                                                    |                      |                      | • 4 <sub>7</sub> | Search Computer                          |       |     |     | 2 |
| Organize 👻 System p                                                                                                    | oroperties | Uninstall or change a program                                                                                    | Map network drive    | · Open Control Panel |                  |                                          | li li | • 🗆 | ] ( | 0 |
| <ul> <li>★ Favorites</li> <li>■ Desktop</li> <li>▶ Downloads</li> <li>♥ Recent Places</li> <li>♥ Libraries</li> <li>● Documents</li> <li>● Music</li> <li>● Pictures</li> <li>■ Videos</li> <li>● Homegroup</li> <li>♥ Local Disk (C:)</li> <li>□ Local Disk (C:)</li> <li>● Local Disk (E:)</li> <li>● Network</li> </ul> | - Hard     | Disk Drives (3)<br>Local Disk (C:)<br>385 GB free of 447 GB<br>es with Removable Storage (1<br>DVD RW Drive (F:) | ) Local D<br>36,8 GB | bisk (D:)            |                  | Local Disk (E:)<br>169 GB free of 270 GB |       |     |     |   |

**3.** Atsidariusiame lange pasirenkame "Connect to a Web site that you can use to store your documents and pictures".

| Favorites     Desktop     Desktop                                                                                                    | properties Unin                             | etwork Drive                                                                                                    | m Map network drive                                                                                                 | Open Control Panel      |                    | ×             | <u>N</u> = <b>*</b> | W |
|----------------------------------------------------------------------------------------------------|---------------------------------------------|----------------------------------------------------------------------------------------------------|----------------------------------------------------------------------------------------------------|-------------------------|--------------------|---------------|---------------------|---|
| Recent Places Recent Places Recent Places Documents Documents Nusic Pictures Videos Homegroup Computer Computer Local Disk (C:) Local Disk (E:) | What ne<br>Specify the<br>Drive:<br>Folder: | etwork folder woul<br>e drive letter for the conr<br>Z:<br>I<br>Example: \\server\sha<br>@ Reconnect at logo<br>Connect using dif<br><u>Connect to a Web sit</u> | d you like to map?<br>nection and the folder that<br>are<br>n<br>ferent credentials<br>re that you can use to store | you want to connect to: | )<br><u>ures</u> , | ree of 270 GB |                     |   |
| Network                                                                                                    |                                             |                                                                                                    |                                                                                                    | Fini                    | sh Cance           |               |                     |   |

4. Atsidariusiame lange spaudžiame "Next".

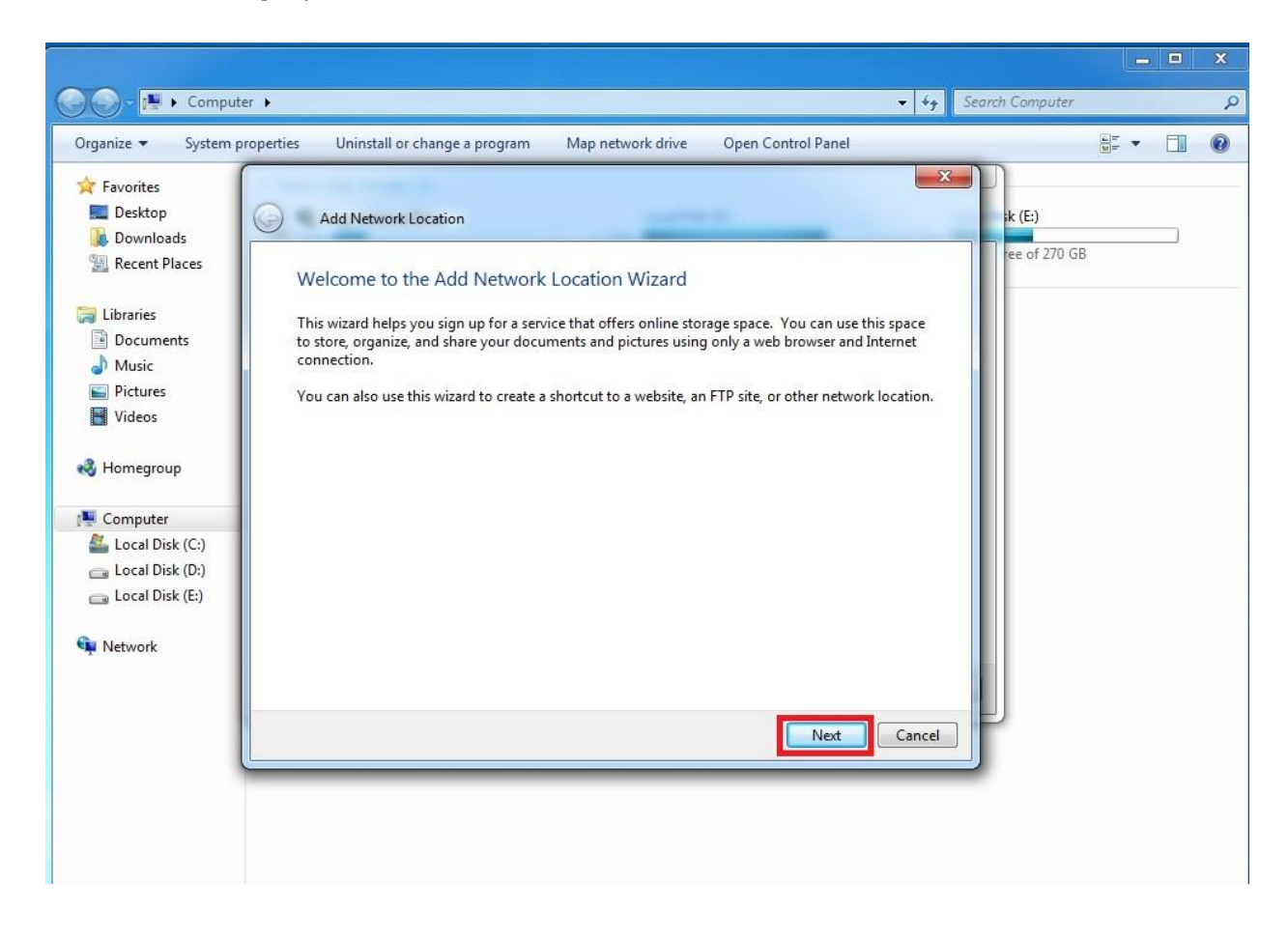

5. Spaudžiame "Next".

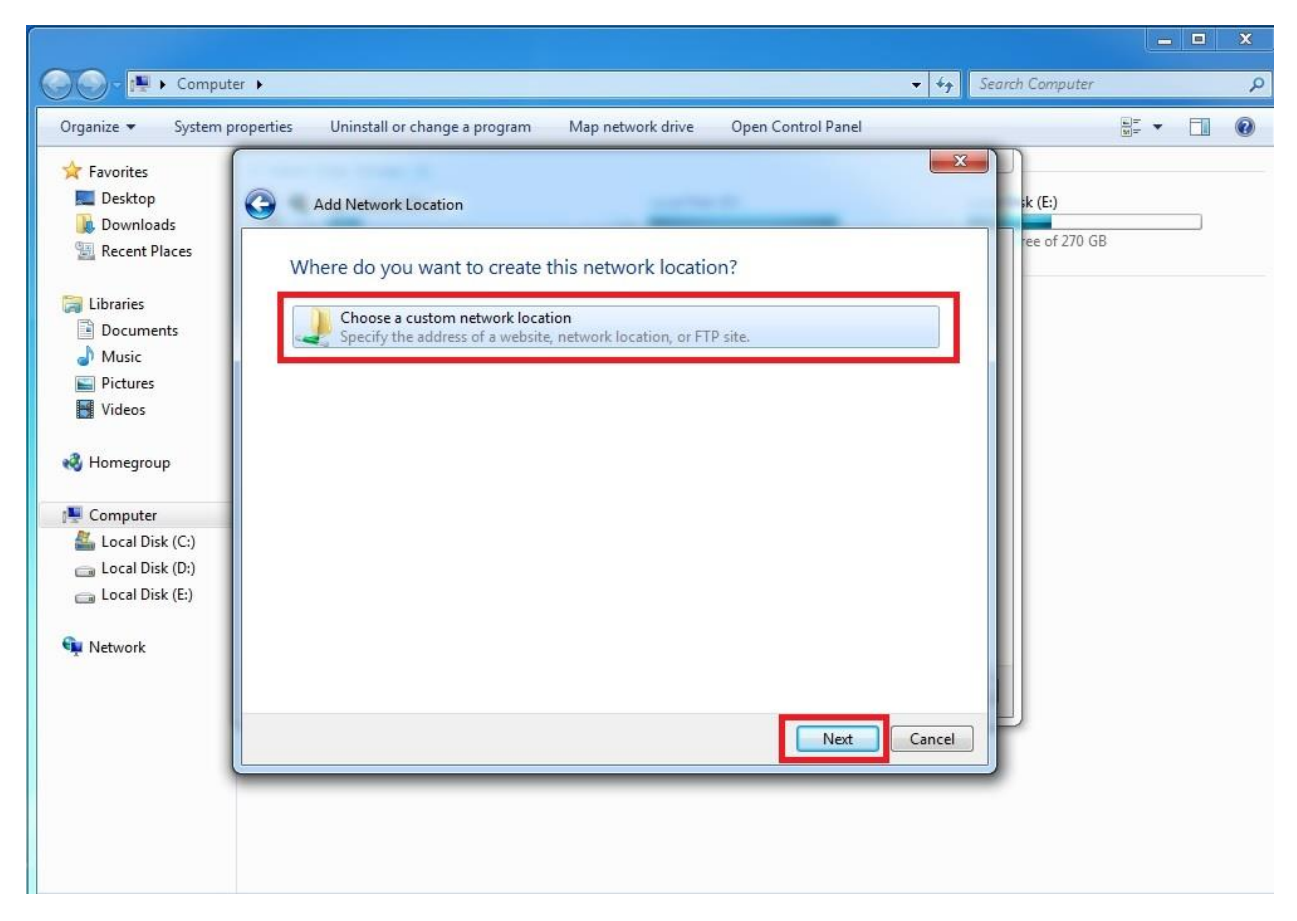

6. Į pažymėtą laukelį įvedame ftp://ftp.standart.lt ir spaudžiame "Next".

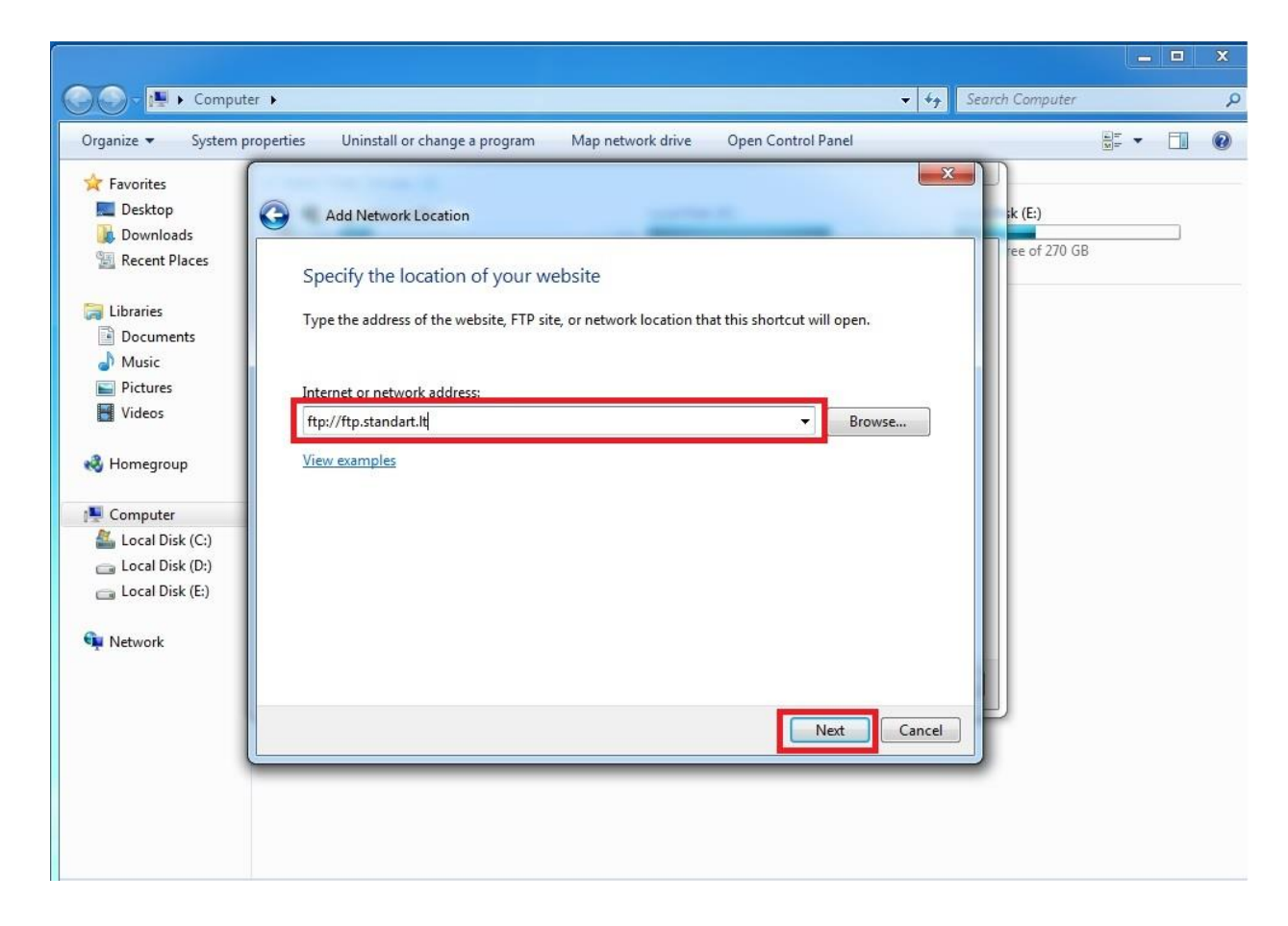

**7.** Atsidariusiame lange nuimame varnelę nuo "Log on anonymously", bei laukelyje "User name" įvedame savo vartotojo vardą ir spaudžiame "Next".

| Some the search Computer search Computer                                                                                                    | P |
|----------------------------------------------------------------------------------------------------|---|
| Organize System properties Uninstall or change a program Map network drive Open Control Panel   Fevorites   Desktop   Doesktop   Doesktop   Doesktop   Doesktop   Doesktop   Doesktop   Doesktop   Doesktop   Doesktop   Doesktop   Documents   Music   Pictures   Videos   Videos   Local Disk (D)   Local Disk (E)   Network   Network   Network |   |

8. Atsidariusiame lange spaudžiame "Next"

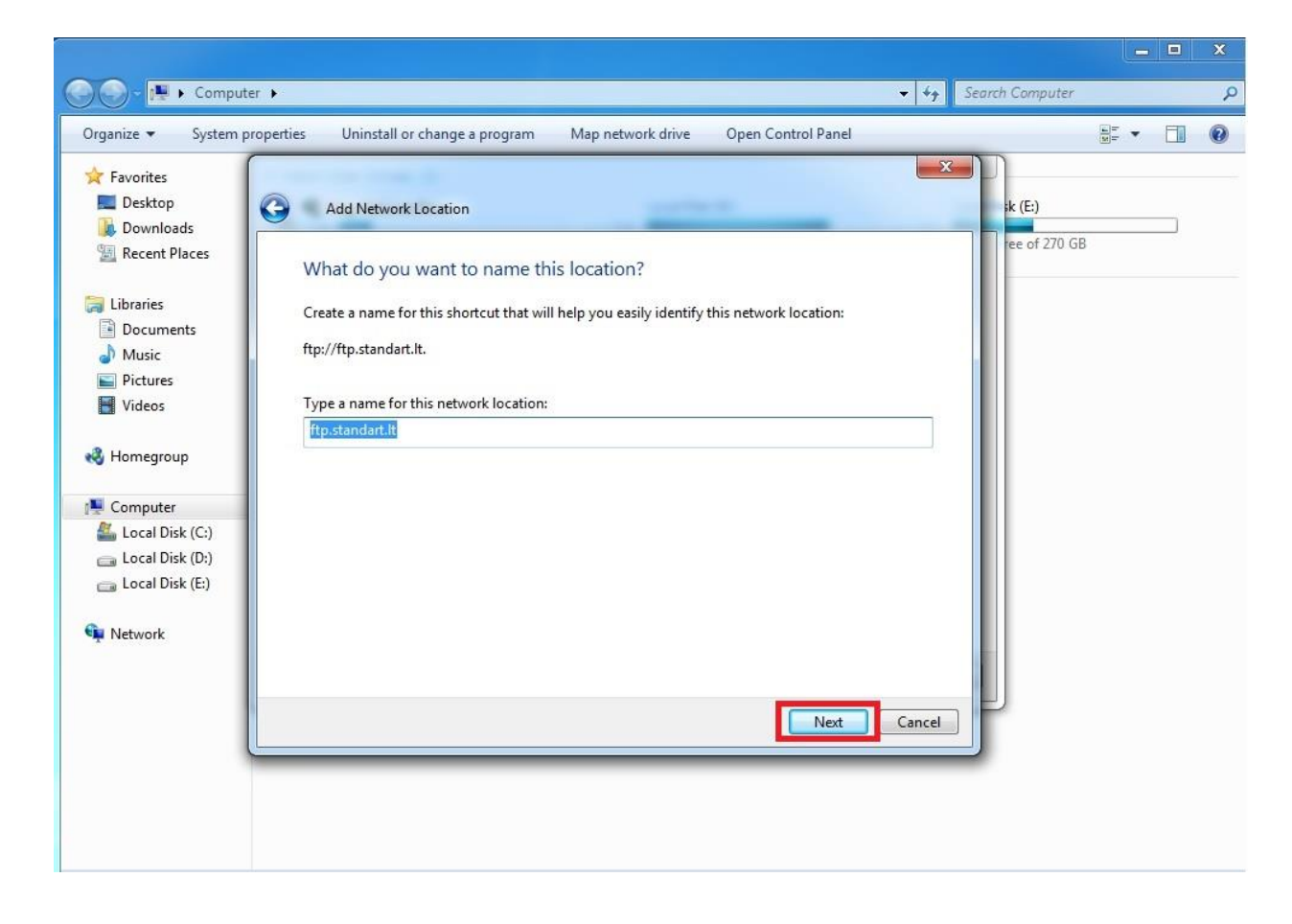

9. Atsidariusiame lange spaudžiame "Finish".

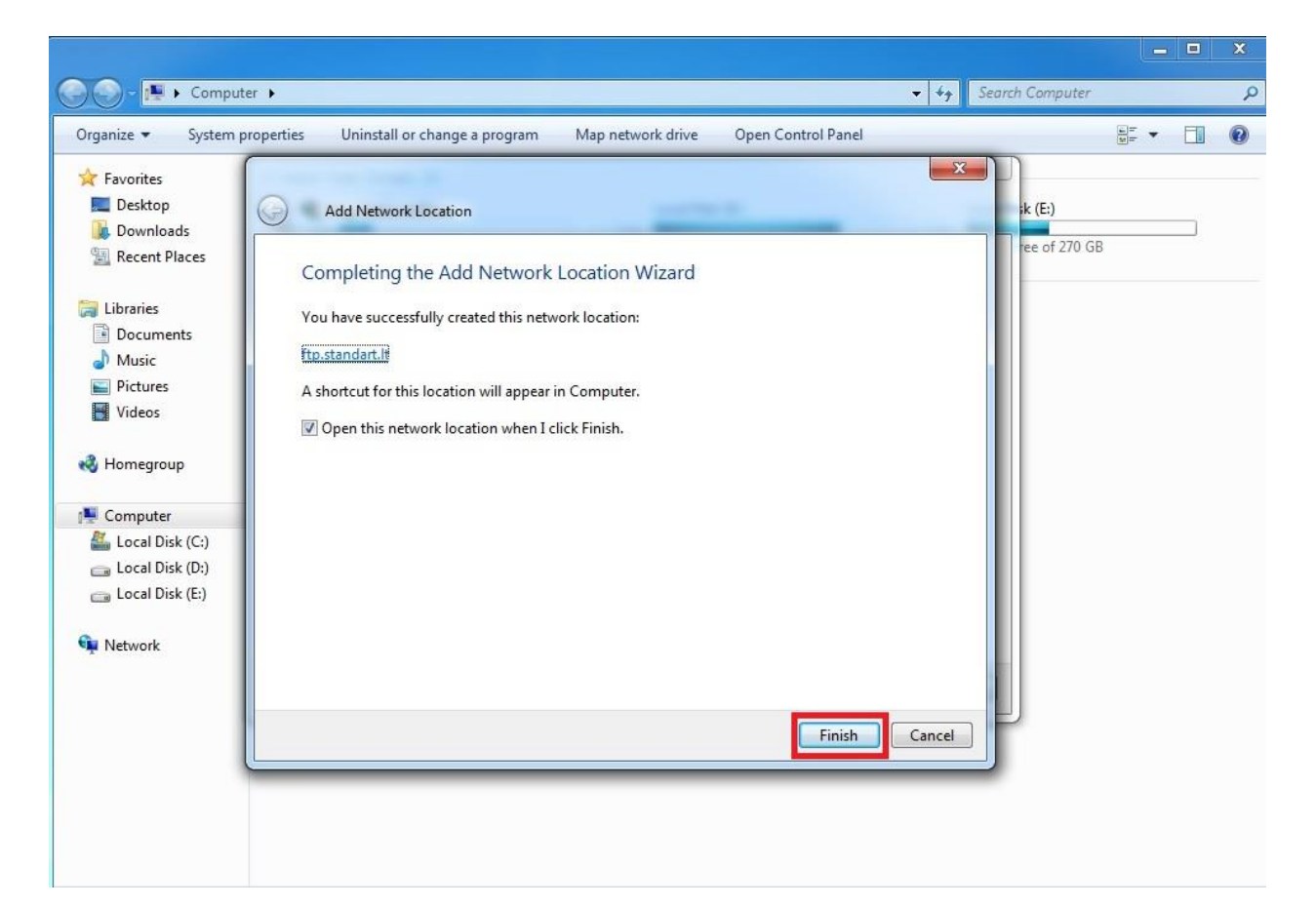

**10.** Laukelyje "Password" įvedame jums suteiktą slaptažodį, uždedame varnelę "Save password" ir spaudžiame "Log on".

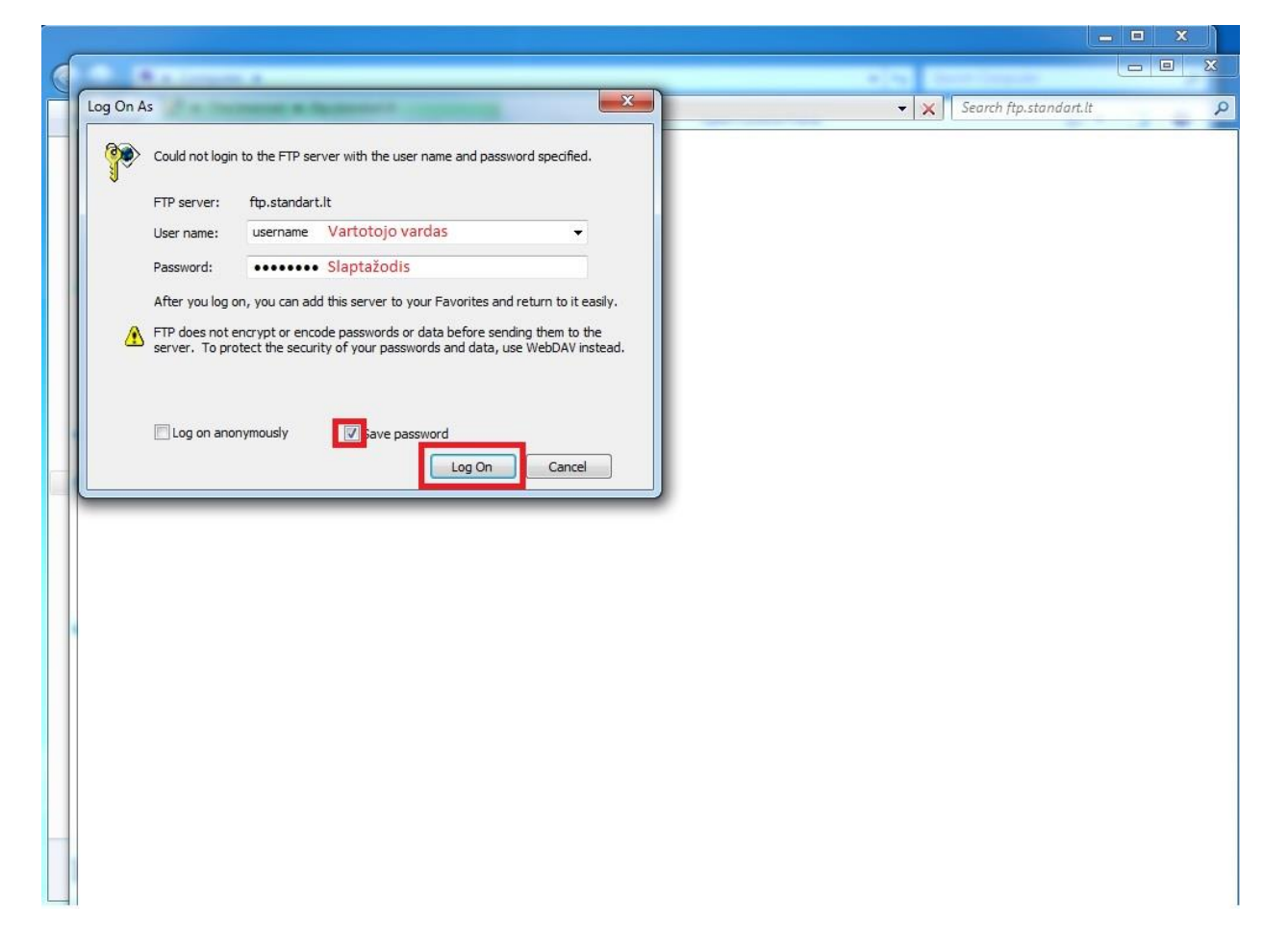

- **11.** Jeigu suvedėte viską taip kaip instrukcijoje, jūs būsite prijungti prie mūsų ftp serverio.
- **12.** Visada sukurtą prisijungimą rasite:

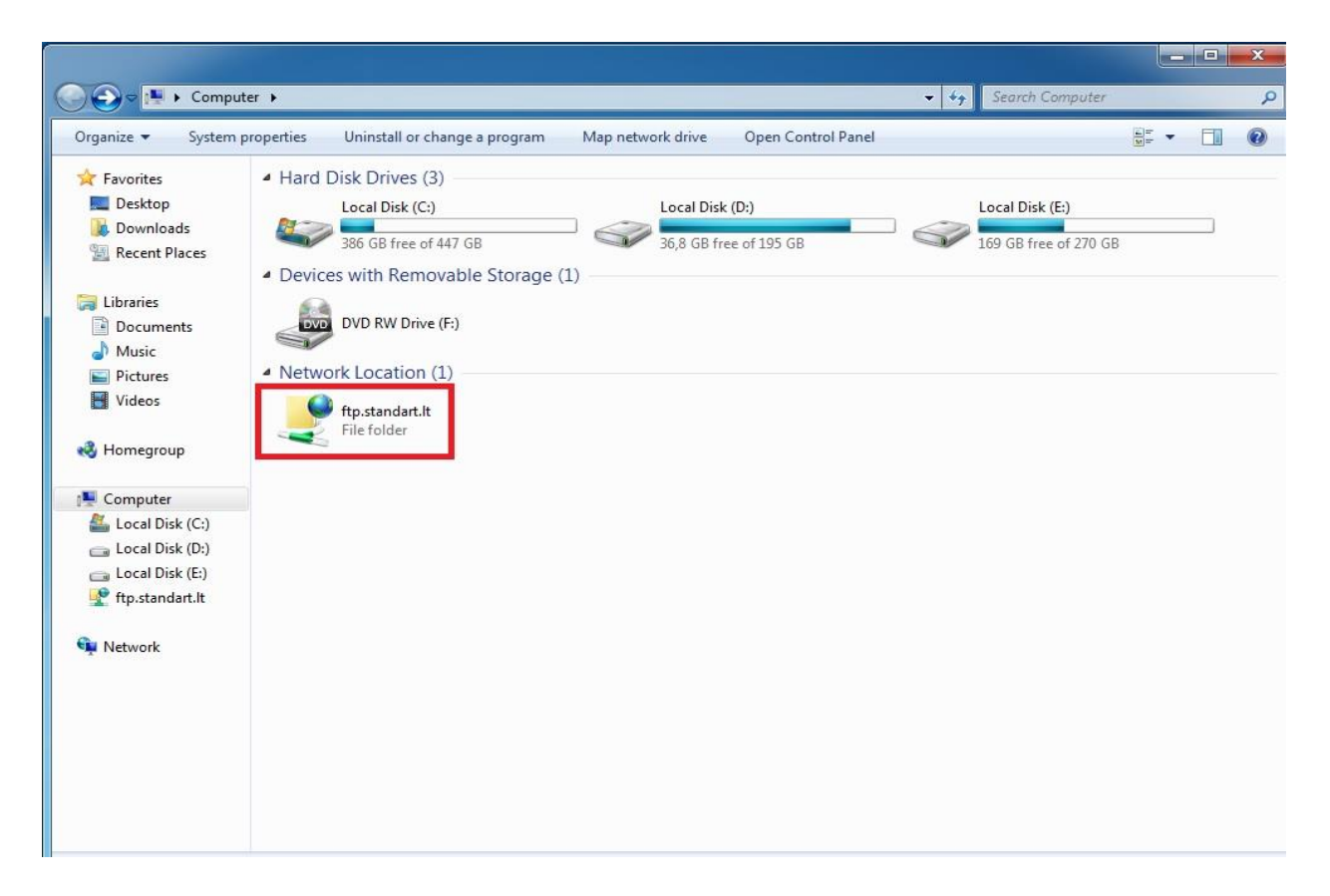